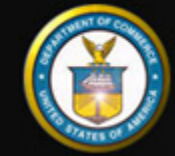

U.S. DEPARTMENT of COMMERCE Office of the Secretary Office of Human Resources Management

### Home > HR Practitioners

## Online eOPF Self-service Feature for Current Employees

Working for Imerica

# Online eOPF Self-service Feature for Logon ID Retrieval and Password Reset for Current Users

#### Using the Self-service Feature

To access eOPF, the user requires an eOPF ID and password. If the user has forgotten one or both of these, the user may obtain new eOPF ID and password by using the eOPF self-service feature. Using this self-service feature in eOPF, a user does not need to contact the eOPF Help Desk or the agency's HR Office for an eOPF ID or password reset.

This Quick Reference document on self-service eOPF ID and password reset consists of three sections:

#### Part 1: Request Your eOPF ID

#### Part 2: Request a New eOPF Password

#### Part 3: Change Security Questions and Add Custom Questions

#### Part 1: Request Your eOPF ID

| Step | Action                                                                                                    | Screen Shot                                                |
|------|----------------------------------------------------------------------------------------------------|------------------------------------------------------------|
| 1    | Access your specific agency<br>eOPF URL at:<br>https://eopf.opm.gov/doc/<br>Read the eOPF User<br>Agreement page.<br>Click the Accept button. | Copper Server - 01664 [opfhelpdesk@opm.gov] 1-866-275-8518 |
| 2    | From the <b>eOPF Logon</b> screen,<br>click the <b>Request Your eOPF</b><br><b>ID</b> link.                                                   |                                                            |

Online eOPF Self-service Feature for Current Employees - OHRM

| 3 | From the <b>Request Your eOPF</b><br><b>ID</b> page, enter the<br>• Last 5 digits of your SSN<br>• First 4 letters of your last<br>name<br>• Date of birth (mm/dd/yyyy)<br>Click the <b>Submit</b> button.           | Request Your cOPF ID Purpose: This feature allows you to request your cOPF ID. Please enter information in the following fields. Last 5 digits of your SSN: (Example: 6/2990) First 4 letters of your last name: Date of Birth (mm/dd/yyyy) Submit Cencel |
|---|----------------------------------------------------------------------------------------------------|----------------------------------------------------------------------------------------------------|
| 4 | The <b>Answer Security</b><br><b>Question</b> page displays,<br>requesting an answer to one of<br>the Security Questions that<br>you chose.<br>Enter the appropriate<br>response.<br>Click the <b>Submit</b> button. | Answer Security Question To complete your identification process please answer the following security question. What is the middle name of your oldest child?                                                                                             |
| 5 | The <b>Request Your eOPF ID</b><br>page displays stating that your<br>Login ID request has been<br>submitted for processing.<br>Click the <b>Click here to return</b><br><b>to login page</b> link.                  |                                                                                                    |

|   |                                                                                                    | Request Your eOPF ID<br>Your eOPF ID request has been processed and an email will be sent to you with your eOPF Login ID within the next 60 minutes.<br>Please make sure you check your spam or junk email folder if you do not see the email within 60 minutes. If you did not receive<br>an email, please contact the helpdesk at <u>eopthelpdeskilliopm.gov</u> for assistance. Please use "Missing eOPF ID eMail" in the<br>subject and include your Agency, full Name, your email address, and phone number in the body of the request. For many mail<br>systems, if you click <u>here</u> , it will start an email for you.<br>DO NOT INCLUDE YOUR SSN IN ANY CORRESPONDENCE WITH THE HELPDESK.<br>Click here to return to logon page. |
|---|----------------------------------------------------------------------------------------------------|----------------------------------------------------------------------------------------------------|
| 6 | Your eOPF ID will be emailed<br>to the email address of record<br>in eOPF.<br>Please contact the eOPF Help<br>Desk if you do not receive an<br>email with your eOPF ID. | Subject: Request eOPF ID<br>This email is to notify you that a request for your eOPF ID was made. If you didn't initiate this request, please contact the<br>Helpdesk via email at <u>eopfhelpdesk@opm.gov</u> ; or by calling (toll-free) at 1-866-275-8518.<br>Your eOPF ID: ABCDE12345<br>Please protect your personal information by keeping your eOPF ID and password in a secure location.<br>Agency: <u>https://eopf.opm.gov/doc/</u>                                                                                                    |
| 7 | Return to the <b>eOPF Logon</b><br>page. Type in your eOPF ID<br>and your password.<br>Click the <b>Submit</b> button.                                                  | Office of Personnel Management opper Der Der Der Der Der Der Der Der Der D                                                                                                    |

## Part 2: Request a New Password

| Step | Action                                                                                      | Screen Shot |
|------|---------------------------------------------------------------------------------------------|-------------|
| 1    | From the <b>eOPF Logon</b> page,<br>click the <b>Request a New</b><br><b>Password</b> link. |             |

Online eOPF Self-service Feature for Current Employees - OHRM

|   |                                                                                                    | Office of Personnel Management a New Day for General Service                                                                                                    |  |  |
|---|----------------------------------------------------------------------------------------------------|----------------------------------------------------------------------------------------------------|--|--|
|   |                                                                                                    | Image: source of the computer system may be intercepted; recorded, read; copied, and declared by and to satisfaction personnel for efficiel personnel.                                                                                                    |  |  |
| 2 | On the <b>Request a New</b><br><b>Password</b> page, enter your:<br>• eOPF ID                                                               | Request a New Password Purpose: This feature allows you to request your new Password. Please enter information in the following fields.                                                                                                    |  |  |
|   | <ul> <li>Last 5 digits of your SSN</li> <li>First 4 letters of your last name</li> <li>Click the <b>Submit</b> button.</li> </ul>           | eOPF ID:<br>Last 5 digits of your SSN: (Example:<br>67980)<br>First 4 letters of your last name:<br>Submit Cencel                                                                                                    |  |  |
| 3 | The <b>Answer Security</b><br><b>Question</b> page displays,<br>requesting an answer to one of<br>the Security Questions that you<br>chose. | Answer Security Question                                                                                                    |  |  |
|   | Enter the appropriate response.                                                                                                    | To complete your identification process please answer the following security question.                                                                                                    |  |  |
|   | Click the <b>Submit</b> button.                                                                                                    | What is the name of your favorite childhood friend?                                                                                                    |  |  |
|   |                                                                                                    | Submit Cancel                                                                                                    |  |  |
| 4 | The <b>Request a New Password</b><br>page displays stating that your<br>request has been submitted for<br>processing.                       | Request a New Password                                                                                                    |  |  |
|   | Click the <b>Click here to return</b><br>to login page link.                                                                                | Your password request has been processed and an email will be sent to you with a temporary link and instructions to reset your<br>password. Please make sure you check your spam or junk email folder. If you did not receive an email, please contact the<br>helpdesk at <u>expline(pdesk0)(ppm.gov</u> for assistance. |  |  |
|   |                                                                                                    | DO NOT INCLUDE YOUR 55N IN ANY CORRESPONDENCE WITH THE HELPDESK.                                                                                                    |  |  |
|   |                                                                                                    | Click here to return to logon page.                                                                                                    |  |  |

#### Online eOPF Self-service Feature for Current Employees - OHRM

| 5 | An email is sent to the email<br>address of record in eOPF with a<br>URL link and instructions.<br>Click the <b>URL</b> link.<br>Please contact the eOPF Help<br>Desk if you do not receive an<br>email with the URL.                                                              | Instruct. Core Plasmond Request         This email is to notify you that a request for your eOPF Password was made. If you didn't initiate this request, please contact the Help Desk via email at <u>copfhelpdesk@opm.gov;</u> or by calling (toll-free) 1-866-275-8518.         To create a new eOPF password:         1.       Click the link below, which is unique to your request.         PLEASE NOTE THAT THE UNK EXPIRES WITHIN 60 MINUTES OF SENDING THIS EMAIL.         https://eopf.opm.gov/doc/VerifyReset_aspx?tn=602A185CDED2         If clicking the link above does not work, please copy and paste the URL in a new browser window.         2.       When prompted provide your eOPF ID and submit.         3.       Complete the password reset process.         4.       Then you are taken to the eOPF Login Page where you must enter your new password to access eOPF.         Agency: https://eopf.opm.gov/doc/                                                                                                    |  |  |
|---|----------------------------------------------------------------------------------------------------|----------------------------------------------------------------------------------------------------|--|--|
| 6 | The link opens the <b>Reset Your</b><br><b>Password</b> page. Type in your<br><b>eOPF ID</b> .<br>Click the <b>Submit</b> button.                                                                                                    | Reset your password<br>Note: The link provided in your password reset entail expires within 60 minutes of submitting your password request.<br>Please enter your eOPF ID.<br>eOPF ID:<br>Submit Cancel                                                                                                    |  |  |
| 7 | The <b>Please reset your</b><br><b>password</b> page displays.<br>Enter a password that meets<br>your agency's security guidelines<br>in the <b>New Password</b> field,<br>then again in the <b>ReType</b><br><b>Password</b> field.<br>Click the <b>Reset Password</b><br>button. | Please reset your password Purpose: Please enter a new password below and click on "Reset Password". After successfully creating the new password, you will be redirected to the Logon page. Use your newly created password to logon to eOFF. Note: Password must contain at least one upper-case letter, one lower-case letter, one number and one special character and must be at least 12 characters in length. New Password : Reset Password : Reset Password Cancel                                                                                                    |  |  |
| 8 | The page refreshes, displaying<br>the <b>eOPF Logon</b> page.<br>Use your eOPF ID and your new<br>password to logon to eOPF.                                                                                                    | Office of Personnel Management opp       a Hear Day for Bedenal Service         Image: Description of the service of the service of the |  |  |

## Part 3: Change Security Questions and Add Custom Questions

Ш

#### 12/12/2018

#### Online eOPF Self-service Feature for Current Employees - OHRM

| Step | Action                                                                                                    | Screen Shot                                                                                                    |
|------|----------------------------------------------------------------------------------------------------|----------------------------------------------------------------------------------------------------|
| 1    | eOPF lets you change your security<br>questions at any time.<br>From the <b>eOPF Welcome</b> page, click<br>the <b>My Profile</b> button.                                                                                                    | Weight with the set of the eCPF System           Weight with the eCPF System           Weight with the eCPF System           Mark and the economic for you for users of the economic for you for users of the economic for you for users of the economic for the economic for you for users of the economic for the economic for you for users of the economic for the economic for you for users of the economic for the economic for you for users of the economic for the economic for you for users of the economic for you for users of the economic for you for the economic for you for economic for you for the economic for you for the economic for you for the economic for you for the economic for you for the economic for you for the economic for you for the economic for you for the economic for you for the economic for you for the economic for the economic for the |
| 2    | From the <b>Who Am I?</b> page, click the <b>Change Security Questions</b> tab.                                                                                                    | Whedest?         General Professesses         Warkflow Professesses         Change Encally Change Faculty Questions           Whedest?         Change Security Questions         Change Security Questions           Whedest?         Purposes: The Whodws?? feature provides a quark read-only leting about your account.         Conc           OK         Purpose:         PRED BEDK         Biology Concentration           India Name:         PRED BEDK         Biology Concentration           India Name:         PRED BEDK         Biology Concentration           India Nations:         PREDBECK/99(IXAAL.COM         Biology Concentration           Po ID:         SIS11         Concentration         Biology Concentration           India Nations:         PREDBECK/99(IXAAL.COM         Point         SIS11           Cong Code:         B5         Actively code:         VA           Industry code:         VA         Encored Provide, Personal Concentration, Data Integrity, Deleted, 1 9, Medical, Macromark, Review, Security, Temporary, Training, Transformed, Review, Security, Temporary, Training, Transformed, Review, Security, Temporary, Training, Transformed, Biol         Point Side(I) Accountable Benefits, Cancellatory, Data Integrity, Deleted, I 9, Medical, Macromark, Review, Security, Temporary, Training, Transformed, Review, Security, Temporary, Training, Transformed, Review, Security, Temporary, Training, Transformed, Review, Security, Temporary, Training, Transformed, Review, Security, Temporary, Trainin                                                                                                    |
| 3    | The <b>Change Security Questions</b><br>page appears. Click the drop-down<br>menu arrow and select the security<br>question you would like to change.<br>Type in the answer in the box to the<br>right of the question.<br>Security question answers are not<br>validated for format or correctness<br>(i.e. state, numbers, or dates).<br>Maximum length for an answer is<br>35 characters. | Whadkel?       General Performances       Whatkline Preformances       Change Encall       Emmyoring Data       Change Personed       Change Security Questions :         Purpose:       The change questions feature allows you to modify the answers to the security questions, or solect a different questions are added to the lat of neuronal questions are added to the lat of neuronal questions are added to the lat of neuronal questions are added to the lat of neuronal questions are added to the lat of neuronal questions are added to the lat of neuronal questions are added to the lat of neuronal questions are added to the lat of neuronal questions are added to the lat of neuronal questions are added to the lat of neuronal questions are added to the lat of the goosse isgon/that other?         Personal Questions ?       In what of the did you meet your spoose/sign/that other?       Image Generation         Neuronal Questions ?       In what is the name of your fluorite childhood firent?       Image Generation         Neuronal Questions ?       In what is the matternal grandmother's maxim name?       Image Generation         Highdek Questions ?       In what is your maternal grandmother's maxim name?       Image Generation       Image Generation         Highdek Questions ?       In what is your direm car?       Image Generation       Image Generation       Image Generation         Update       Cencel       Image Generation       Image Generation       Image Generation       Image Generation                                                                                                    |
| 4    | You also have the ability to create<br>custom questions for <b>Personal</b><br><b>Questions</b> ; however, custom<br>questions cannot be created for<br><b>Helpdesk Questions</b> .<br>Click the drop-down menu and select<br><b>Write your question.</b> Once<br>selected, a blank question field is<br>added, allowing you to type your<br>custom question. Click <b>Add</b> .             |                                                                                                    |

|   | Once a custom question is created, it<br>will always be listed in the drop-down<br>menu. Maximum length for a<br>question is 100 characters. There is<br>no limit to the number of custom<br>questions you may create. | Whodkel?         General Professores         Workflow Prefesences         Change Encartly Change Faceword         Change Security Generations           Change Security Questions : |                                                          |                       |  |
|---|----------------------------------------------------------------------------------------------------|----------------------------------------------------------------------------------------------------|----------------------------------------------------------|-----------------------|--|
|   |                                                                                                    | Personal Question 1:                                                                                                    | In what city did you meet your spouse/significant other? | Green                 |  |
|   |                                                                                                    | Personal Question 2                                                                                                    | What is the name of your favorite childhood firend?      | George                |  |
|   |                                                                                                    | Personal Question 3:                                                                                                    | Write your question                                      | v                     |  |
|   |                                                                                                    | Specify your Question:                                                                                                    |                                                          |                       |  |
|   |                                                                                                    | Helpdesk Questions                                                                                                    |                                                          |                       |  |
|   |                                                                                                    | Helpdesk Question 1                                                                                                    | What is your maternal grandmother's marden name?         | Tom                   |  |
|   |                                                                                                    | Helpdesk Question 2:                                                                                                    | In what town was your first job?                         | Mouston               |  |
|   |                                                                                                    | Helpdesk Question 3:                                                                                                    | What is your dream car?                                  | Velowstone Velowstone |  |
|   |                                                                                                    | (Update) Cancel                                                                                                    |                                                          |                       |  |
| 5 | To save, click the <b>Update</b> button                                                                                                    | Helplesk Questions                                                                                                    |                                                          |                       |  |
|   | below the questions.                                                                                                    | Helpdesk Question 1:                                                                                                    | What is your maternal grandmother's maiden name?         | <b>₩</b> Tan          |  |
|   |                                                                                                    | Helpdesk Question 2:                                                                                                    | In what town was your first job?                         | Mousion               |  |
|   |                                                                                                    | Helpdeck Question 3:                                                                                                    | What is your dream car?                                  | Velevestore X         |  |
|   |                                                                                                    | Update Cancel                                                                                                    |                                                          |                       |  |

#### Need Assistance?

For technical assistance, select the **Help** link from the upper-right corner of any eOPF screen or contact the eOPF Help Desk:

Email: eopfhelpdesk@opm.gov

Phone: 1-866-275-8518

Website Feedback About OHRM Contact Us DOCHROC FOIA Site Map Privacy Policy Commerce Homepage Careers at Commerce Commerce Employees HR Practitioners